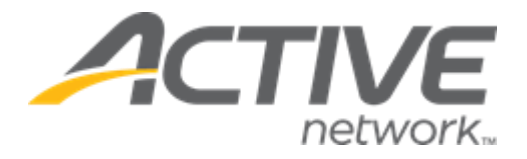

# Camp & Class Manager 11.6 Release Notes

| Release Date           | Tuesday, May 25 <sup>th</sup> , 2021          |
|------------------------|-----------------------------------------------|
| Release Overview       | ACTIVE Reserve                                |
| Market/Strategic Goals | Product milestones and usability enhancements |
| Target Customers       | Lite and Plus Customers                       |

Camp and Class Manager Release Notes

## Contents

| New Features                                      |   |
|---------------------------------------------------|---|
| Enabling the ACTIVE Reserve module for an agency. |   |
| Opening the ACTIVE Reserve or Attendance modules  | 5 |

## **New Features**

### **Enabling the ACTIVE Reserve module for an agency**

To learn more about ACTIVE Reserve and getting this enabled for your organization, please contact our Account Management team via <u>email</u>.

### **Opening the ACTIVE Reserve or Attendance modules**

- If the ACTIVE Reserve module has been enabled for an agency, CCM agency owners and CCM Administrator users can see and click the AUI header > iii icon > Reserve icon to open the ACTIVE Reserve module.
- Attendance tracking module is enabled for an agency, then all agency users can see and click the header >
  iiii icon > Attendance icon to open the Attendance tracking module.

| 1 Camp & Class Manager                                    |                                            |                  | ¢                        |                          | 8              | ca nps1 ac  | tive 💄  | -  |                                 |                           |      |     |
|-----------------------------------------------------------|--------------------------------------------|------------------|--------------------------|--------------------------|----------------|-------------|---------|----|---------------------------------|---------------------------|------|-----|
| Home                                                      | People                                     | Finance          | Email                    | Membership               | Add-ons        |             |         |    | 2.                              |                           |      | Q   |
| Sattyic F                                                 | Retreats                                   |                  | Need gu                  | idance on navigating (   | COVID-19? Cli  | k           | Reserve | At | ttendance                       |                           |      |     |
| outtrier                                                  | lettetts                                   |                  |                          |                          |                |             |         | R  | legister some                   | one                       |      |     |
| Seasons<br>Create a se                                    | eason                                      |                  |                          | Vie                      | ew Current see | asons       | ~       | E  | mail registran<br>Ipdate accour | its<br>It Information     |      |     |
| Teresa's school<br>Tuesday, June 1, 3<br>Setup I Sessions | 2021 - Thursday, Seg<br>I Reports I Delete | otember 30, 2021 | Active<br>Current status | 1<br>Registrations colle | cted Total sal | 6.00<br>les |         | s  | ubmit a featu<br>Vext pavme     | re request<br>ent from AC | TIVE | ack |